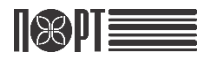

# Контрольно-кассовая машина ПОРТ FPG-350 ФКZ

Инструкция по эксплуатации

Информация из этого документа не может быть скопирована каким-либо механическим, электрическим или электронным способом ни при каких обстоятельствах без предварительного письменного согласия ДАТЕКС ООД.

София 1784, бул. "Цариградско шосе" 115А, тел.: 02 8165 500, факс: 02 8165 510, e-mail: sales@datecs.bg

Версия: ноябрь, 2015

# Содержание

| І. ВВЕДЕНИЕ                                    | 1  |
|------------------------------------------------|----|
| II. ТЕХНИЧЕСКИЕ ХАРАКТЕРИСТИКИ                 | 2  |
| III. РАСПАКОВКА                                | 3  |
| IV. ВНЕШНИЙ ВИД ККМ                            | 4  |
| V. КОНТРОЛЬНАЯ ПАНЕЛЬ И КНОПКИ УПРАВЛЕНИЯ      | 4  |
| VI. ВКЛЮЧЕНИЕ И ВЫКЛЮЧЕНИЕ ККМ                 | 6  |
| VII. УСТАНОВКА ТЕРМОЛЕНТЫ                      | 6  |
| VIII. РЕЖИМЫ РАБОТЫ                            | 6  |
| 1. РАБОТА ККМ В СИСТЕМЕ                        | 6  |
| 2. АВТОНОМНЫЙ РЕЖИМ РАБОТЫ                     | 6  |
| IX. ВОЗМОЖНЫЕ ПРОБЛЕМЫ И СПОСОБЫ ИХ УСТРАНЕНИЯ | 15 |
| Х. СЛУЧАИ БЛОКИРОВКИ ККМ                       | 16 |

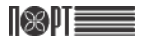

### I. ВВЕДЕНИЕ

ПОРТ FPG-350 ФКZ – контрольно-кассовая машина (далее ККМ) с функцией передачи фискальной информации на сервер Оператора фискальных данных (ОФД). ККМ осуществляет передачу информации на сервер ОФД о всех оформляемых чеках в режиме on-line по протоколу СРСR. Информация передается по защищенному интернет-каналу. Связь с сетью интернет осуществляется по GPRS или Wi-Fi. Возможности ККМ соответствуют требованиям обслуживания клиентов и предоставления финансовой отчетности. ККМ предназначена для применения в сфере торговли и услуг.

ККМ печатает чеки на чековой термоленте шириной 80 мм. Печать осуществляется быстро и качественно.

ККМ может использоваться в:

- Ресторанах и других учреждениях общественного питания
- Магазинах и супермаркетах
- Аптеках и торговых объектах всех типов

ККМ обеспечивает полную отчетность, как для владельца, так и для налогового органа.

# ЖЕЛАЕМ ВАМ ПРИЯТНОЙ РАБОТЫ С ККМ ПОРТ FPG-350 ФКZ!

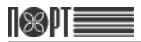

# **II. ТЕХНИЧЕСКИЕ ХАРАКТЕРИСТИКИ**

| Параметр           |                              | Описание                               |
|--------------------|------------------------------|----------------------------------------|
| Печать             | Метод печати                 | Линейная точечная термопечать          |
|                    | Разрешение                   | 203 dpi (8 x 8 точки/мм)               |
|                    | Размер точки                 | По горизонтали – 0.125 мм (8 точек/мм) |
|                    | ·                            | По вертикали – 0.125 мм (8 точек/мм)   |
|                    | Макс.ширина печати           | 576 точек в линии                      |
|                    | Количество символов в строке | До 48                                  |
|                    | Система подачи бумаги        | Шаговая                                |
|                    | Скорость печати (макс.)      | 150 мм/с (1760 точек/с)                |
| Плотность печати   |                              | От 0 до 20                             |
| Используемая       | Рулон термобумаги            | Ширина – 80 мм                         |
| бумага             |                              | Диаметр – до 50 мм                     |
| -                  |                              | Толщина – 59-150 µм                    |
| Регистрация        | 1 черно-белый                | 576 х 112 точек                        |
| логотипа           | •                            |                                        |
| База товаров       |                              | До 3000                                |
| Наименование това  | ра                           | До 32 символов                         |
| Цена товара        |                              | До 9 цифр                              |
| Ставки НДС         |                              | От 1 до 3                              |
| Операторы          |                              | До 30                                  |
| Программируемые    | гипы оплаты                  | До 3                                   |
| Отделы             |                              | До 16                                  |
| Электронный        | SD-карта                     | От 4 до 32 Гб                          |
| журнал             |                              |                                        |
| Фискальная память  |                              | 3800 записей                           |
| Интерфейс          |                              |                                        |
|                    | 1 шт., мини USB-10pin        | макс. 115200 bps                       |
|                    |                              | интерфейс для RS232C или USB           |
|                    | Bluetooth                    |                                        |
| Буфер ввода        |                              | 131072 байт                            |
| Индикация          | ЖК-дисплей                   | 128 х 16 точки                         |
| Адаптер питания    |                              | Вход: AC 100 – 240 V, 50/60 Hz         |
|                    |                              | Выход: DC 9 V, 1A                      |
| Управление         | 1 кнопка ON/OFF              |                                        |
| •                  | 1 кнопка типа джойстик       |                                        |
| Управление питание | ем                           | ВКЛ/ВЫКЛ                               |
| Bec                | Без бумаги                   | 0,450 кг                               |
| Размеры в мм       |                              | 108 (Ш) X 119 (Д) X 63 (В)             |
| Условия            | Работа:                      | Температура от 0°С до 40°С             |
| эксплуатации       |                              | Влажность от 35% RH до 85% RH          |
|                    | Хранение:                    | Температура от -20°С до 40°С           |
|                    |                              | Влажность от 10% RH до 90% RH          |
| Надежность         | Термоголовка                 | 150 км бумаги                          |
| Кабели             |                              | Шнур питания                           |
|                    |                              | Интерфейсный кабель                    |
| Связь с оператором |                              | GPRS, Wi-Fi                            |
| фискальных         |                              |                                        |
| данных             |                              |                                        |

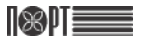

### **III. РАСПАКОВКА**

Извлеките ККМ из коробки и выньте из нейлонового пакета. Кроме ККМ в коробке находятся:

- инструкция по эксплуатации;
- формуляр ККМ;
- рулон термоленты;
- адаптер питания и интерфейсный кабель.

ПРАВИЛА БЕЗОПАСНОСТИ ПРИ УСТАНОВКЕ И ЭКСПЛУАТАЦИИ ККМ

- Не устанавливать ККМ вблизи источников проточной водой, чрезмерного тепла или прямых солнечных лучей.
- Не проливайте на ККМ воду или другие жидкости.
- Не устанавливайте и не оставляйте ККМ на неустойчивых или плохо укрепленных поверхностях для предотвращения ее падения.
- Избегайте установки ККМ на постоянно вибрирующей поверхности или поверхности, проводящей вибрации.
- ККМ питается от электрической сети с напряжением 230V и частотой 50 Гц. Для питания используйте только электрические розетки, которые отвечают требуемому стандарту. Если сеть не отвечает требованиям, вызовите электрика, чтобы привести ее в соответствие. Если вы используете удлинитель он должен соответствовать тем же стандартам.
- ККМ не должна быть включена в одну розетку с другими мощными потребителями электроэнергии (холодильники, морозильники, плиты, двигатели и т.д.).
- Не оставляйте кабель питания в местах, где на него могут наступить, пережать, защемить и т.п.
- Если вы хотите, чтобы очистить ККМ, сначала выключите ее и не используйте агрессивные чистящие средства.
- Не пытайтесь ремонтировать прибор самостоятельно. В случае каких-либо проблем обратитесь в ЦТО.

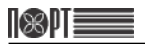

# **IV. ВНЕШНИЙ ВИД ККМ**

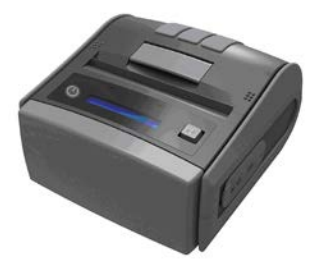

### **V. КОНТРОЛЬНАЯ ПАНЕЛЬ И КНОПКИ УПРАВЛЕНИЯ**

#### Схема контрольной панели:

На контрольной панели ККМ расположены два LED индикатора (обозначение на рисунке 1 и 2), показывающие состояние заряда батареи, кнопка включения/выключения ККМ (4), кнопка выбора пункта меню (3) и дисплей (5).

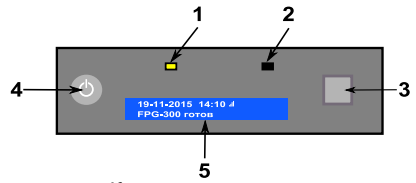

Контрольная панель

#### Состояния LED индикаторов

LED индикаторы показывают состояние заряда батареи. В таблице описаны возможные состояния индикаторов:

| LED1 | LED2 | Состояние                                    |  |
|------|------|----------------------------------------------|--|
|      |      | Адаптер подключен и батарея заряжена         |  |
|      |      | Адаптер подключен и батарея заряжается       |  |
|      |      | Адаптер не подключен и батарея не заряжается |  |

#### Дисплей ККМ

На дисплее ККМ, расположенном на контрольной панели отображаются:

|                   | 19-11-2015 14:46 ⊮∦ш<br>FPG-300 готов                                    |
|-------------------|--------------------------------------------------------------------------|
| 19-11-2015 14:46  | - текущие дата и время                                                   |
| ull               | - уровень сигнала                                                        |
| *                 | - нет сигнала                                                            |
|                   | - автономный режим (без связи с сервером ОФД<br>- уровень заряда батареи |
| ∦<br><del>←</del> | - активный интерфейс Bluetooth<br>- активный интерфейс USB               |

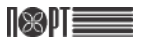

#### FPG-350 ΦKZ

Состояние ККМ указывается соответствующим текстовым сообщением:

Рабочее состояние – ККМ готова к получению и выполнению команд

Осуществление автономных операций - выбирается из меню операций

Состояние ошибки – отображается возникшая ошибка

#### Функции кнопок джойстика

19-11-2015 15:18 FPG-300 готов ВЫБЕРИТЕ: 1)Диагностика

ОШИБКА Нет бумаги!

Кнопки обеспечивающие доступ к ручному управлению выполнены в виде джойстика. Он имеет пять основных положений по способу нажатия: по центру (как обычная кнопка), слева, справа, сверху и снизу. В таблице перечислены действия оператора и соответствующие функции принтера

| Знак          | Действие<br>оператора | Функция                                                                |  |
|---------------|-----------------------|------------------------------------------------------------------------|--|
|               | Нажатие               | - Если не выбрано меню и ККМ в рабочем состоянии, то                   |  |
|               |                       | нажатие приводит к протяжке ленты.                                     |  |
|               |                       | <ul> <li>Если выбрано меню, то нажатие приводит к</li> </ul>           |  |
|               |                       | выполнению выбранной операции или к переходу к                         |  |
|               |                       | соответствующему подменю.                                              |  |
|               | Нажатие               | <ul> <li>Если не выбрано меню и ККМ в рабочем состоянии, то</li> </ul> |  |
|               | слева                 | нажатие приводит к появлению меню                                      |  |
|               |                       | <ul> <li>Если выбран параметр меню с возможными</li> </ul>             |  |
| <b>←</b>      |                       | значениями "Да"/"Нет", то нажатие приводит к смене                     |  |
|               |                       | значения параметра ("Да" сменится на "Нет" и обратно).                 |  |
|               |                       | <ul> <li>Если выбран параметр меню, являющийся</li> </ul>              |  |
|               |                       | символьным полем, то нажатие приведет к возврату на                    |  |
|               |                       | предыдущий символ.                                                     |  |
|               | Нажатие               | - Если выбран параметр меню с возможными                               |  |
|               | право                 | значениями "Да"/"Нет", то нажатие приводит к смене                     |  |
| $\rightarrow$ |                       | значения параметра ( "Да" сменится на "Нет" и обратно).                |  |
|               |                       | <ul> <li>Если выбран параметр меню, являющийся</li> </ul>              |  |
|               |                       | символьным полем, то нажатие приведет к переходу на                    |  |
|               |                       | следующий символ.                                                      |  |
|               | Нажатие               | - Если не выбрано меню и ККМ в рабочем состоянии, то                   |  |
| Ţ             | вниз                  | нажатие приводит к печати 2-отчета.                                    |  |
| <u> </u>      |                       | - Если выбрано меню, то нажатие приводит к переходу                    |  |
|               |                       | на следующии пункт меню.                                               |  |
|               |                       | - Если выбран параметр меню, то нажатие приводит к                     |  |
|               |                       | уменьшению значения параметра на единицу.                              |  |
|               | Нажатие               | - Если не выорано меню и ККМ в рабочем состоянии, то                   |  |
|               | сверх                 | нажатие приводит к печати сменного х-отчета.                           |  |
|               |                       | - Если выорано меню, то нажатие приводит к переходу                    |  |
| 1             |                       | на предыдущий пункт меню.                                              |  |
| I             |                       | - Если выбран параметр меню, то нажатие приводит к                     |  |
|               |                       | увеличению значения параметра на единицу.                              |  |

### VI. ВКЛЮЧЕНИЕ И ВЫКЛЮЧЕНИЕ ККМ

ККМ включается нажатием кнопки

После включения происходит самотестирование ККМ, включающее в себя:

- Тестирование основных блоков и узлов.
- Тестирование программного обеспечения ККМ.
- Тестирование и контроль целостности данных сохраненных в накопителе фискальных данных путем:
  - проверки информации о всех выданных чеках за последнюю смену и сверки с контрольной суммой последнего Z-отчета;
  - сопоставления общей контрольной суммы всех записей в накопителе фискальных данных с суммой контрольных записей всех Z-отчетов.

Тестирование связи с сервером оператора фискальных данных (путем отправки тестового сообщения и получения ответа)

ККМ выключается нажатием и удержанием кнопки

# VII. УСТАНОВКА ТЕРМОЛЕНТЫ

ККМ выполнена с системой легкой загрузки бумажной ленты. Чтобы загрузить новый рулон нужно сделать следующее:

- Открыть крышку ККМ;
- Поместить в отсек для бумаги новый рулон определенного для ККМ типа бумаги так, чтобы конец ленты выходил рабочей стороной вверх;
- Вытянуть около 3÷5 сантиметров ленты;
- Закрыть крышку легким нажатием на нее;

- Если необходимо, протяните ленту нажав на

# VIII. РЕЖИМЫ РАБОТЫ

### 1. РАБОТА ККМ В СИСТЕМЕ

Для работы ККМ в системе требуется соединение с компьютером, планшетом, телефоном или другим устройством, посредством USB, RS232 ili OOT. ККМ исполняет команды, посылаемые пользовательской программой, инсталлированной на подсоединенном устройстве (Подробное описание команд смотрите ниже).

### 2. АВТОНОМНЫЙ РЕЖИМ РАБОТЫ

Это режим работы, при котором ККМ исполняет операции без соединения с управляющим устройством и без подачи команд пользовательской программой.

ККМ исполняет автономные операции, только если нет открытых (фискальных или нефискальных) чеков и не выполняются какие-либо команды посланные системой. Автономный режим работы позволяет напечатать дневной финансовый отчет с гашением (Z-отчет), дневной отчет без гашения (X-отчет), диагностическую информацию ККМ, фискальные отчеты датам или номерам смен, отчет по операторам, копии чеков, сохраненных в ЭЖ, установить дату и время, закрыть или отменить чек.

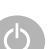

Ċ

FPG-350 ΦKZ

Инструкция по эксплуатации

-):

Функции, доступные в автономном режиме могут быть выбраны с помощью кнопок

или из следующего меню (доступно после нажатия

- 1) Диагностика
- 2) Фискальный отчет по датам
- 3) Фискальный отчет по номерам смен
- 4) Отчет по операторам

- 5) ЭЖ 6) Дата/Время
- 7) Закрыть чек
- 8) Отменить чек

#### 2.1. Печать Z -отчета - дневного отчета с гашением

Для печати Z-отчета из рабочего состояния выполните следующие действия:

| N⁰ | Действие                  | Дисплей                             |
|----|---------------------------|-------------------------------------|
| 1  | Нажмите кнопку            | Сменный отчет<br>Продолжить? Нет    |
| 2  | Нажмите кнопку 🔜 🗲        | Сменный отчет<br>Продолжить? Да     |
| 3  | Подтвердите, нажав кнопку | 19-11-2015 17:09 』<br>FPG-300 готов |

#### 2.2. Печать Х-отчета - дневного отчета без гашения

Для печати Х-отчета из рабочего состояния выполните следующие действия:

| N⁰ | Действие                  | Дисплей                             |
|----|---------------------------|-------------------------------------|
| 1  | Нажмите кнопку            | Отчет без гаш.<br>Продолжить? Нет   |
| 2  | Нажмите кнопку 🔜 🗲        | Отчет без гаш.<br>Продолжить? Да    |
| 3  | Подтвердите, нажав кнопку | 19-11-2015 17:09 🛯<br>FPG-300 готов |

#### 2.3. Печать диагностической информации

Для печати диагностической информации из рабочего состояния выполните следующие действия:

| N⁰ | Действие                         | Дисплей                    |
|----|----------------------------------|----------------------------|
| 1  | Нажмите кнопку 🔜 🗲               | ВЫБЕРИТЕ:<br>1)Диагностика |
| 2  | Подтвердите, нажав кнопку        | ВЫБЕРИТЕ:<br>1)Диагностика |
| 3  | Выйдите из меню нажав кнопку 🛄 ← | 19-11-2015 17:09           |

ККМ печатает служебный чек со следующей информацией: контрольная сумма ПО, тип интерфейса, скорость соединения, яркость печати, общее количество записей фискальных отчетов, количество оставшихся свободных фискальных отчетов, дата фискализации, тип используемой кодовой таблицы и печать символов.

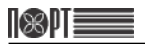

#### 2.4. Печать фискального отчета по датам

Фискальный отчет по заданным начальной и конечной датам печатается после выполнения последовательности действий:

| N⁰ | Действие                                                                                                    | Дисплей                                     |
|----|----------------------------------------------------------------------------------------------------|---------------------------------------------|
| 1  | Нажмите кнопку 🔜 🗲                                                                                                    | ВЫБЕРИТЕ:<br>1)Диагностика                  |
| 2  | Нажмите кнопку                                                                                                    | ВЫБЕРИТЕ:<br>2) Отчет ФП по дате            |
| 3  | Подтвердите, нажав кнопку 📃                                                                                                    | Полный отчет<br>Нет                         |
| 4  | Если надо напечатать полный отчет нажмите кнопку                                                                                                    | Полный отчет<br>Да                          |
| 5  | Подтвердите тип отчета, нажав кнопку 📃                                                                                                    | С: 09-11-2015 18:00<br>По: 19-11-2015 18:00 |
| 6  | Как начальная дата индицируется дата<br>фискализации, а как конечная дата - текущая дата.<br>Кнопками • или • можно выбирать<br>позицию курсора (день, месяц, год, час или минута)<br>для изменения. Значение меняется кнопками<br>• или • . После установки даты и времени<br>нажмите кнопку . Аналогично измените конечные<br>дату и время. После подтверждения выбора кнопкой<br>• , ККМ печатает выбранный отчет. | ВЫБЕРИТЕ:<br>2) Отчет ФП по дате            |
| 7  | Выйдите из меню нажав кнопку 🔲 ←                                                                                                    | 19-11-2015 17:19<br>FPG-300 готов           |

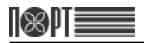

#### ПРИМЕР печати месячного фискального отчета

В примере приведена последовательность действий, необходимых для печати сокращенного фискального отчета за месяц октябрь, 2015 г. В таблице даны описания всех совершаемых операций и индикация на дисплее ККМ:

| Ν | Действие                                                                                                    | Функция                                                                                       | Индикация                                                                       |
|---|----------------------------------------------------------------------------------------------------|-----------------------------------------------------------------------------------------------|---------------------------------------------------------------------------------|
| 1 | Если ККМ не включена, включите<br>ее                                                                                                    |                                                                                               | 20-11-2015 10:27<br>FPG-300 готов                                               |
| 2 | Нажмите кнопку 🔲 🗲                                                                                                    | Вход в меню                                                                                   | ВЫБЕРИТЕ:<br>1)Диагностика                                                      |
| 3 | Нажмите кнопку                                                                                                    | Выбор пункта для<br>печати фискального<br>отчета по заданным<br>начальной и<br>конечной датам | ВЫБЕРИТЕ:<br>2) Отчет ФП по дате                                                |
| 4 | Подтвердите кнопкой                                                                                                    |                                                                                               | Полный отчет<br>Нет                                                             |
| 5 | Подтвердите выбор сокращенного<br>отчета, нажав кнопку 🔽 <del>–</del>                                                                                                    |                                                                                               | С: 09-08-2015 10:15<br>По: 19-11-2015 18:00                                     |
| 6 | Как начальная дата индицируется<br>дата фискализации, а как<br>конечная дата - текущая дата.<br>Кнопками • или • •<br>выбирайте позицию (день, месяц,<br>год, час или минута) для<br>изменения. Значение меняйте<br>кнопками • или • . Введите<br>дату "01.10.2015 00:00". Нажмите<br>• . Аналогично измените<br>конечные дату и время (введите<br>"31.10.2015 23:59"). После<br>подтверждения выбора кнопкой<br>• . ККМ напечатает<br>фискальный отчет за месяц<br>октябрь 2015г. | Ввод начальной и<br>конечной даты                                                             | С: 01-10-2015 00:00<br>По: 31-10-2015 23:59<br>ВЫБЕРИТЕ:<br>2) Отчет ФП по дате |
| 7 | Выйдите из меню кнопкой 🔲 🗲                                                                                                    | Выход из режима                                                                               | 20-11-2015 13:37<br>FPG-300 готов                                               |

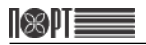

#### 2.5. Печать фискального отчета по заданным номерам смен

Фискальный отчет по заданным начальному и конечному номерам смен печатается после выполнения последовательности действий:

| N⁰ | Действие                                                                                                    | Дисплей                                                            |
|----|----------------------------------------------------------------------------------------------------|--------------------------------------------------------------------|
| 1  | Нажмите кнопку 🔲 🗲                                                                                                    | ВЫБЕРИТЕ:<br>1)Диагностика                                         |
| 2  | Дважды нажмите кнопку                                                                                                    | ВЫБЕРИТЕ:<br>3) Отчет ФП по номер                                  |
| 3  | Подтвердите, нажав кнопку                                                                                                    | Полный отчет<br>Нет                                                |
| 4  | Если надо напечатать полный отчет нажмите кнопку                                                                                                    | Полный отчет<br>Да                                                 |
| 5  | Подтвердите выбор отчета, нажав кнопку 📃                                                                                                    | С отчета: 0001<br>По отчет:                                        |
| 6  | Как начальный номер индицируется номер первого<br>отчета, а как конечный – номер последнего,<br>записанного в ФП, отчета.<br>Кнопками — или — выбирайте позицию<br>символа (номер блока), для изменения. Значение<br>меняйте кнопками или .<br>После установки номера начальной смены, нажмите<br>кнопку — для подтверждения правильности ввода.<br>Аналогично установите номер конечной смены.<br>После подтверждения выбора кнопкой , ККМ<br>печатает выбранный отчет. | С отчета: 5<br>По отчет: 0028<br>ВЫБЕРИТЕ:<br>3) Отчет ФП по номер |
| 7  | Выйдите из меню кнопкой 📃 🗲                                                                                                    | 20-11-2015 13:39<br>FPG-300 готов                                  |

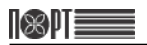

#### 2.6. Печать отчета по операторам

Отчет по кассирам печатается после выполнения последовательности действий:

| N⁰ | Действие                                                                                                    | Дисплей                                           |
|----|----------------------------------------------------------------------------------------------------|---------------------------------------------------|
| 1  | Нажмите кнопку 🔲 🗲                                                                                                    | ВЫБЕРИТЕ:<br>1)Диагностика                        |
| 2  | Трижды нажмите кнопку                                                                                                    | ВЫБЕРИТЕ:<br>4) Отчет операторов                  |
| 3  | Подтвердите, нажав кнопку 🧱                                                                                                    | Очистить операторы?<br>Нет                        |
| 4  | Если требуется обнулить регистр операторов<br>нажмите кнопку                                                                                                    | Очистить операторы?<br>Да                         |
| 5  | Подтвердите выбор отчета, нажав кнопку                                                                                                    | С 01<br>По                                        |
| 6  | Как начальный номер оператора индицируется 1, а<br>как конечный – 30.<br>Кнопками — или — выбирайте позицию<br>символа (номер оператора) для изменения.<br>Значение меняйте кнопками и или .<br>После установки начального номера оператора<br>нажмите кнопку — для подтверждения<br>правильности ввода. Аналогично установите<br>конечный номер оператора. После подтверждения<br>выбора кнопку — , ККМ печатает отчет для<br>выбранных операторов. | С 01<br>По 30<br>ВЫБЕРИТЕ:<br>4) Отчет операторов |
| 7  | Выйдите из меню кнопкой 📃 🗲                                                                                                    | 20-11-2015 13:41<br>FPG-300 готов                 |

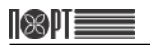

### 2.7. Работа с ЭЖ

### 2.7.1. Печать копии чека из ЭЖ

Копия документа печатается после выполнения последовательности действий:

| N⁰ | Действие                                                                                                    | Дисплей                                                           |
|----|----------------------------------------------------------------------------------------------------|-------------------------------------------------------------------|
| 1  | Нажмите кнопку 📃 🗲                                                                                                    | ВЫБЕРИТЕ:<br>1)Диагностика                                        |
| 2  | Четыре раза нажмите кнопку                                                                                                    | ВЫБЕРИТЕ:<br>5) Электр. журнал                                    |
| 3  | Подтвердите, нажав кнопку 📃                                                                                                    | Электр. журнал<br>1) Печат копий                                  |
| 4  | Войдите в меню выбора тип документа кнопкой 📃                                                                                                    | Тип чека<br>1) Отчеты с гашением                                  |
| 5  | ККМ предоставляет меню для выбора типа<br>документа, копию которого надо напечатать.<br>Кнопками ▲ или ▲ осуществляется перебор<br>типов документов:<br>- Z-отчеты<br>- Фискальные чеки<br>- Чеки возврата<br>- Служебные чеки<br>- Все документы<br>После выбора типа документа нажмите .                                                                                                    | Поиск по:<br>1) Номер                                             |
| 6  | Выберите способ поиска документов:<br>- по номерам чеков<br>- по дате и времени печати<br>Для поиска по номеру нажмите кнопку .<br>Для поиска по дате и времени последовательно<br>нажмите и .                                                                                                    | С: 00000001<br>По:<br>С: 11-10-2015 16:44<br>По: 20-11-2015 11:02 |
| 7  | Если выбран способ поиска по номерам чеков, то<br>как начальный номер индицируется 1, а как<br>конечный – номер последнего напечатанного чека<br>выбранного типа. Кнопками - или или<br>выбирайте позицию символа для изменения.<br>Значение меняйте кнопками - или<br>Подтвердите ввод кнопкой . Аналогично<br>установите конечный номер. После подтверждения<br>выбора кнопкой , ККМ печатает копии чеков с<br>перечисленными номерами. | С: 2<br>По: 7                                                     |

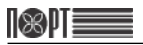

| 8 | Если выбран способ поиска дате и времени печати<br>чека, то как начальная дата индицируется дата<br>фискализации, а как конечная дата – дата<br>последнего напечатанного чека.<br>Кнопками • или • выбирайте позицию<br>символа (день, месяц, год, час/минута) для<br>изменения. Значение меняйте кнопками<br>• или • . Подтвердите ввод кнопкой .<br>Аналогично установите конечные дату и время.<br>После подтверждения выбора кнопкой , ККМ<br>печатает копии чеков. | С: 01-11-2015 10:00<br>По: 15-11-2015 23:59 |
|---|----------------------------------------------------------------------------------------------------|---------------------------------------------|
| 9 | Выйдите из меню кнопкой 🦳 🗲                                                                                                    | 20-11-2015 13:52                            |

#### 2.7.2. Проверка ЭЖ

Меню дает возможность проверки записанных в ЭЖ документов на корректность. Порядок действий следующий:

| N⁰ | Действие                             | Дисплей                          |
|----|--------------------------------------|----------------------------------|
| 1  | Нажмите кнопку 🔲 🗲                   | ВЫБЕРИТЕ:<br>1)Диагностика       |
| 2  | Четыре раза нажмите кнопку           | ВЫБЕРИТЕ:<br>5) Электр. журнал   |
| 3  | Подтвердите, нажав кнопку 📃          | Электр. журнал<br>1) Печат копий |
| 4  | Нажмите кнопку                       | Электр. журнал<br>2) Верификация |
| 5  | Подтвердите, нажав кнопку            | Все записи верны!                |
| 6  | Выйдите из меню нажав кнопку 🔲 🗲 🖳 🗲 | ВЫБЕРИТЕ:<br>5) Электр. журнал   |

Если в ходе проверки сбойные записи не обнаружены, ККМ индицирует следующее сообщение:

Все записи верны!

При обнаружении сбойных записей индицируется З ошиб.запис в ЭЖ!

### 2.7.3. История ЭЖ

Печатается чек со следующими данными об ЭЖ:

- Активация ЭЖ

сообщение вида:

- Сменные отчеты
- Чеки

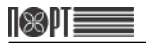

#### 2.8. Ввод новых даты и времени

Дата и время могут быть изменены только после Z-отчета. Введенное значение не может быть раньше даты и времени последнего, записанного в фискальную память отчета. Порядок действий при изменении даты и времени такой:

| N⁰ | Действие                                                                                                    | Дисплей                                  |
|----|----------------------------------------------------------------------------------------------------|------------------------------------------|
| 1  | Нажмите кнопку 🔜 🗲                                                                                                    | ВЫБЕРИТЕ:<br>1)Диагностика               |
| 2  | Пять раз нажмите кнопку<br>↓ или три раза кнопку ↑                                                                                                    | ВЫБЕРИТЕ:<br>5) Дата / время             |
| 3  | Подтвердите, нажав кнопку                                                                                                    | Введите дату и время<br>20-11-2015 14:07 |
| 4  | Кнопками — ← или → Выбирайте позицию<br>символа (день, месяц, год, час/минута) для<br>изменения. Значение меняйте кнопками<br>↓ или . Подтвердите изменение даты и<br>времени кнопкой . | ВЫБЕРИТЕ:<br>5) Дата / время             |
| 5  | Выйдите из меню кнопкой 📃 🗲                                                                                                    |                                          |

#### 2.9. Закрытие чека

В случае необходимости аварийного закрытия чека (из-за отсутствия связи или по другим причинам) выполнить следующую последовательность действий:

| N⁰ | Действие                                        | Дисплей                              |
|----|-------------------------------------------------|--------------------------------------|
| 1  | Нажмите кнопку 🔲 🗲                              | ВЫБЕРИТЕ:<br>1)Диагностика           |
| 2  | Шесть раз нажмите<br>кнопку или два раза кнопку | ВЫБЕРИТЕ:<br>7) Закрыть чека         |
| 3  | Подтвердите, нажав кнопку                       | Закрыть чека<br>Нет                  |
| 4  | Нажмите кнопку 🔜 🗲                              | Закрыть чека<br>Да                   |
| 5  | Подтвердите, нажав кнопку                       | ВЫБЕРИТЕ:<br>7) Закрыть чека         |
| 6  | Выйдите из меню кнопкой 📃 🗲                     | 20-11-2015 14:13 』<br>FPG-6300 готов |

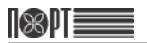

### 2.10. Отмена фискального чека

Для отмены чека выполните следующие действия:

| N⁰ | Действие                                   | Дисплей                             |
|----|--------------------------------------------|-------------------------------------|
| 1  | Нажмите кнопку 🔜 🗲                         | ВЫБЕРИТЕ:<br>1)Диагностика          |
| 2  | Семь раз нажмите<br>↓ или нажмите кнопку ↑ | ВЫБЕРИТЕ:<br>8) Отменить чек        |
| 3  | Подтвердите, нажав кнопку                  | Отменить чек<br>Нет                 |
| 4  | Нажмите кнопку 🔜 🗲                         | Отменить чек<br>Да                  |
| 5  | Подтвердите отмену чека кнопкой 📃.         | ВЫБЕРИТЕ:<br>8) Отменить чек        |
| 6  | Выйдите из меню кнопкой 🥅 🗲                | 20-11-2015 14:18 』<br>FPG-300 готов |

### IX. ВОЗМОЖНЫЕ ПРОБЛЕМЫ И СПОСОБЫ ИХ УСТРАНЕНИЯ

| Текст сообщения об<br>ошибке | Причина возникновения ошибки и возможный<br>способ устранения                                    |
|------------------------------|--------------------------------------------------------------------------------------------------|
| Нет бумаги!                  | Закончилась бумага, установите новый рулон.                                                      |
| Крышка открыта!              | Не закрыта крышка, закройте ее.                                                                  |
| Чек открыт!                  | Попытка выполнить операцию, запрещенную при<br>открытом чеке. Закройте чек и продолжайте работу. |
| Чек закрыт!                  | Попытка отменить или закрыть чек, при отсутствии открытого чека.                                 |
| Необходим Z-отчет            | Снимите Z-отчет                                                                                  |
| Требуется<br>обслуживание!   | Вызовите сервисного специалиста.                                                                 |

# Х. СЛУЧАИ БЛОКИРОВКИ ККМ

Работа ККМ блокируется в следующих случаях:

- 1. При неудачном прохождении самотестирования при включении ККМ. При этом на дисплее появляется соответствующее сообщение об ошибке.
- Если прошло больше чем 24 часа с момента начала смены.
   В этом случае необходимо снять сменный отчет с гашением (пункт 3.2.1)
- 3. Если связь с сервером ОФД отсутствует более 72-х часов.

В этом случае необходимо принять меры для восстановления связи (оплатить услуги оперетора связи или вызвать специалиста для устранения неполадок). После восстановления связи ККМ автоматически передает на сервер ОФД информацию о документах, оформленных во время отсутствия связи (автономный режим) и оператор может продолжать работу.

- Если запрограммировано сервисное блокирование ККМ (пункты 7.3.2 и 7.3.3) и прошло бельше чем 30 суток от запрограммированной даты блокировки.
   В этом случае необходимо вызвать сервисного специалиста.
- 5. В случае блокировки работы ККМ сервером ОФД по требованию органов налоговой службы. При этом соответствующее собщение печатается на чековой ленте и выводится на дисплей.

Кроме описанных выше случаев ККМ блокируется в случаях отсутствия ленты, неправильного выполнения операции кассиром, при возникновении аварийных ситуаций или сторнирование (аннулирование проведенных операций), при неисправности, отключении фискальной или оперативной памяти, а также несанкционированном доступе к фискальной или оперативной памяти при работе ККМ в фискальном режиме. При этом на дисплее появляется соответствующее сообщение об ошибке.